## Vizsgákra való jelentkezés

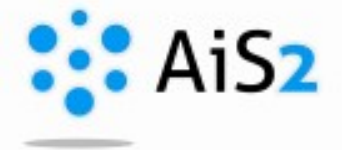

## 1. Lépés

Jelentkezzen be egyetemünk akadémiai információs rendszerébe (http://ais2.ujs.sk).

Belépés után a főoldalon látható, középső részen az aktuális beiratkozási lapjára (**Tantárgyaim ... / Moje predmety v... / My courses in...**) kattintson. Az AIS átirányítja arra a felületre, ahol a tárgyait is felvette.

| Jelentkező Vagyok                                                      | Órarendem, órarend keresése                                 | 0 |
|------------------------------------------------------------------------|-------------------------------------------------------------|---|
| 00: 126040                                                             |                                                             |   |
| tolsó heielentkezés                                                    | 1PHMdb22 - Vállalati gazdaságtan és menedzsment (2022/2023) |   |
| 0.08.2023 09:09                                                        |                                                             |   |
| ).16.92.9                                                              |                                                             | 0 |
| ai nap: <b>2023. aug. 10.</b>                                          | Beiratkozási lapok                                          | ^ |
| évnap: <b>Vavrinec</b>                                                 | Tantárgyaim 2022/2023 (1PHMdb22) 🖾                          | : |
|                                                                        | Beiratkozas idopontja: 2022. okt. 1.                        | · |
| Applikációk                                                            | A beiratkozast a tanulmanyi osztaly meg nem erősítétte meg  |   |
|                                                                        | Elektronikus beiratkozás: nem kialakított                   |   |
| Személyi adatok<br>AiS2 személy<br>Felhasználó üzenete<br>Dokumontumok | Vytvoriť elektronický zápis                                 |   |

## 2. Lépés - Feljelentkezés

A megnyíló felületen látja a felvett tárgyait. A fenti sorban kattintson a Vizsgák / Skúšky / Exams menüpontra.

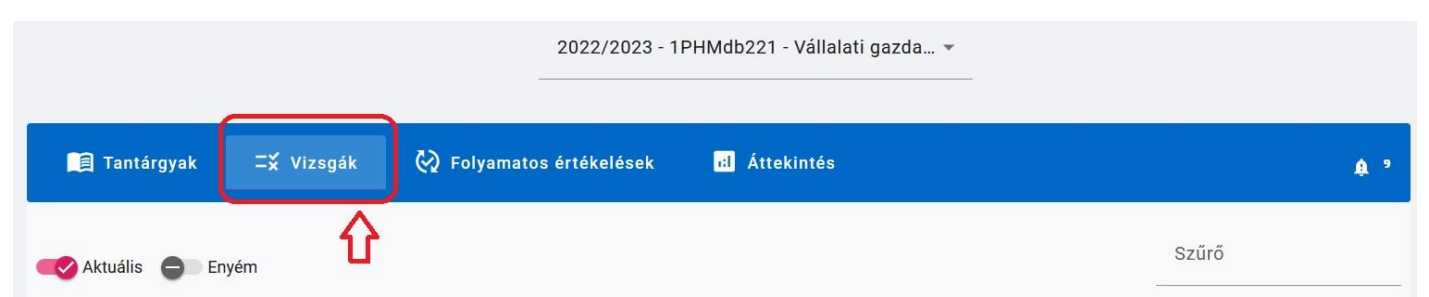

Ha már vannak kiírva vizsgaidőpontok az Ön számára, itt egy listában jelennek meg. A sor végén található

ikonra kattintva az időpont további részletei jelennek meg. Ha kiválaszt egy időpontot, amire fel kíván jelentkezni, a rendszer megkérdezi, hogy "Beleegyezik a neve megjelenítéséhez a bejelentkezett hallgatók listáján?". Választásán múlik.

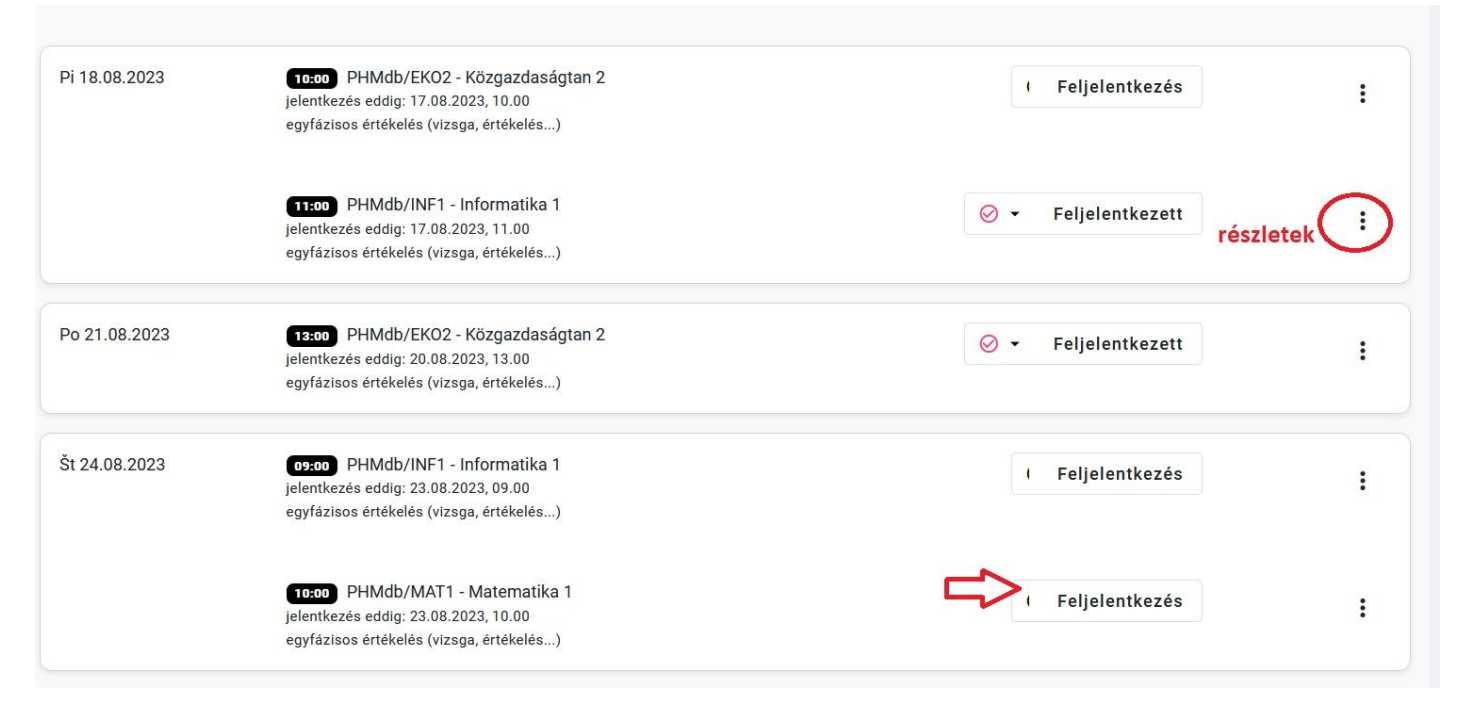

Ugyanilyen módon tud lejelentkezni vizsgaidőpontról: a "Feljelentkezett" gombra kattintva.

Miután minden szükséges időpontra feljelentkezett, a felső sorban állítsa be a saját vizsgaidőpontjait, így csak

azokat fogja látni, amelyek az Ön számára fontosak.

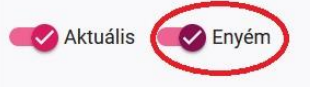